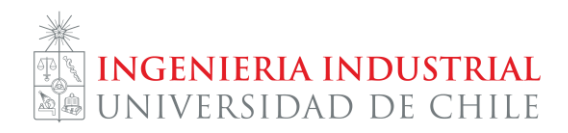

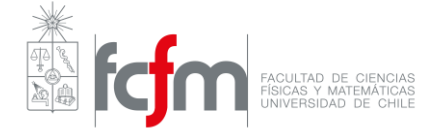

# Guía de instalación de WebStorm:

1.- Ingrese a <u>https://www.jetbrains.com/webstorm/</u> y haga click en "Buy". (o ingrese a <u>https://www.jetbrains.com/student/</u> y salte al paso 4)

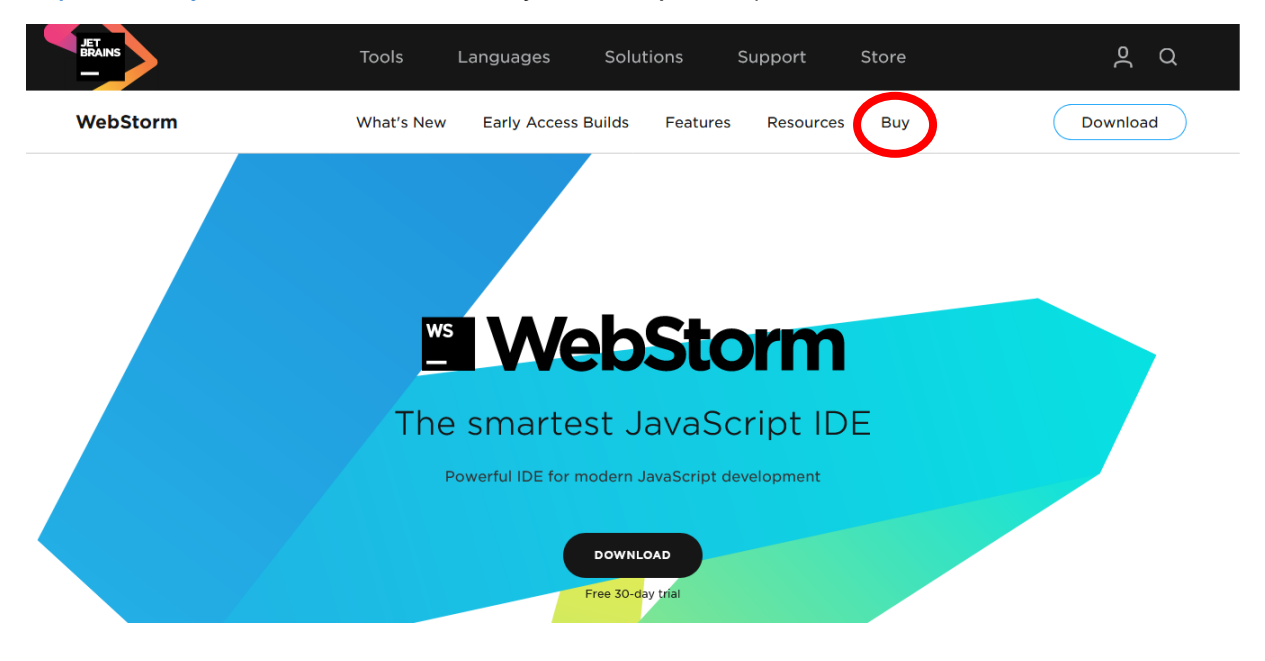

2.- Haga click en "Discounted and complimentary Licenses".

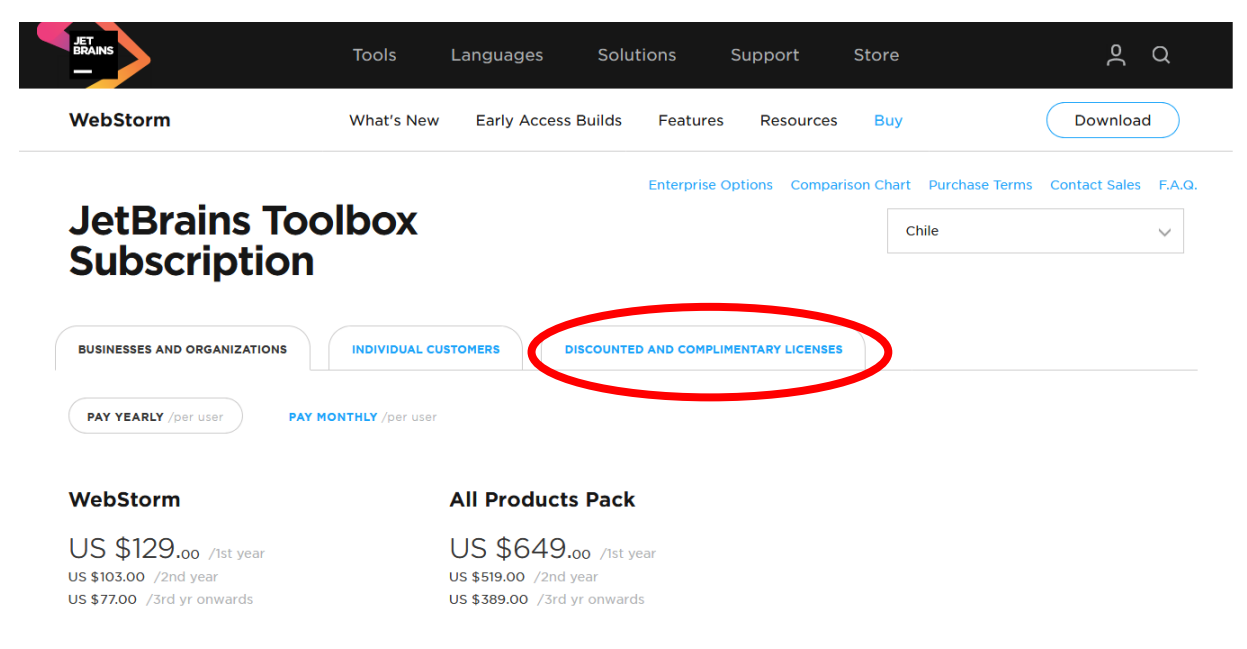

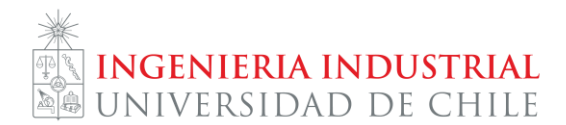

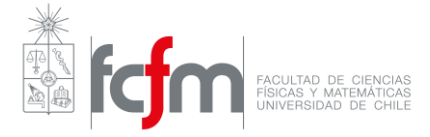

3.- Haga click en "For students and teachers".

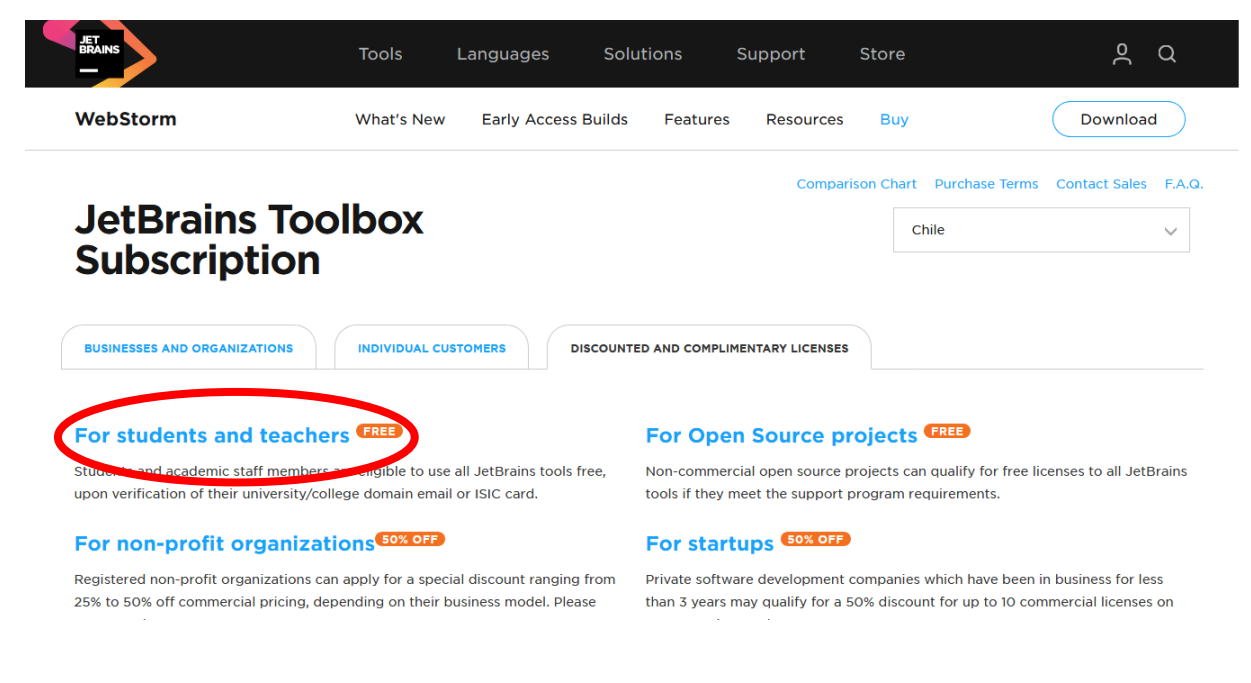

#### 4.- Baje la página y haga click en "Apply now".

Store JetBrains Toolbox Team Tools For Business Contact Sales you're rearming (or reaching) Java, FTF, Kuby, Fython, JavaSchpt, Kotini, Objective-C, or .NET technologies, hit the ground running with professional developer tools from JetBrains. The best part is, the educational licenses are completely free!

# Who can apply?

Students and faculty staff members from accredited educational institutions: high schools, colleges, universities. Students need to be enrolled in an accredited educational program that takes one or more years of full-time studying to complete.

Not sure if you're eligible? Check out our FAQs.

# How do I apply?

There are a few ways you can apply for a free license. The best way is to use your official institutional email address or ISIC card. In this case, it will only take you a few minutes to get a free educational license pack.

You can also apply with a student/teacher card or any other official document certifying your affiliation with your academic institution. Such applications may take several days to process.

Before applying, make sure to read the License Terms carefully.

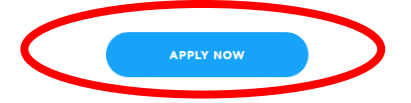

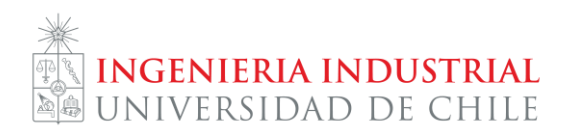

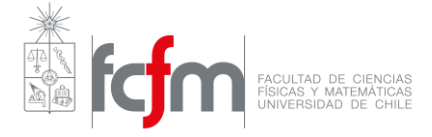

5.- Complete sus datos, utilizando su correo @ing.uchile.cl.

| JET INS |  |  |
|---------|--|--|
|         |  |  |

# JetBrains Products for Learning

| Apply with:       | UNIVERSITY EMAIL ADDRESS                                         | ISIC/ITIC MEMBERSHIP       | OFFICIAL DOCUMEN |
|-------------------|------------------------------------------------------------------|----------------------------|------------------|
| Status:           | <ul> <li>I'm a student</li> </ul>                                |                            |                  |
|                   | 🔵 l'm a teacher                                                  |                            |                  |
| Name:             | First name                                                       | Last name                  |                  |
|                   | Our software will be registered to your                          | real name.                 |                  |
| Email address:    | @ing.uchile.cl                                                   |                            |                  |
|                   | I certify that the university email addres<br>and belongs to me. | ss provided above is valid |                  |
| Country / region: | Chile                                                            |                            | Ŧ                |

### 6.- Lea y luego acepte los términos y condiciones establecidos por JetBrains.

| Status:           | I'm a student     I'm a teacher                                                                |  |  |  |  |
|-------------------|------------------------------------------------------------------------------------------------|--|--|--|--|
| Name:             | First name ajardo                                                                              |  |  |  |  |
|                   | Our software will be registered to your real name.                                             |  |  |  |  |
| Email address:    | @ing.uchile.cl                                                                                 |  |  |  |  |
|                   | I certify that the university email address provided above is valid and belongs to me.         |  |  |  |  |
| Country / region: | Chile                                                                                          |  |  |  |  |
|                   | ☐ I am under 13 years old<br>✓ I have read and I accept the <u>JetBrains Account Agreement</u> |  |  |  |  |
|                   | APPLY FOR FREE PRODUCTS                                                                        |  |  |  |  |
|                   |                                                                                                |  |  |  |  |

Convertent @ 2000-2019 latPraine e r.o. | Holo | Curport | latPraine Brivacy Bolicy | latPraine Account Agroamont | Build #1252

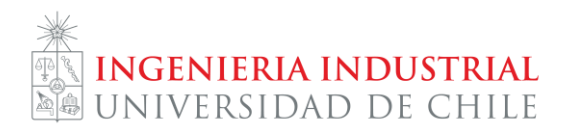

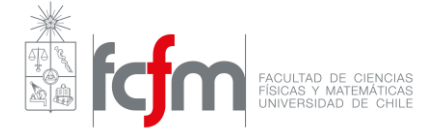

7.- Verifique la bandeja de entrada del correo ingresado para encontrar el correo de verificación enviado por JetBrains. Recuerde que al correo @ing.uchile.cl puede ingresar desde https://correo.cec.uchile.cl/

8.- Una vez en la página de verificación, lea y acepte los términos y condiciones establecidos por JetBrains.

9.- Cree una cuenta utilizando el correo @ing.uchile.cl utilizado anteriormente.

| Welcome to JetBrains Account                                                                                                    | Sign in with existing account |
|----------------------------------------------------------------------------------------------------|-------------------------------|
| Congrats! You've been approved!                                                                                                    | Email or Username             |
| You are now entitled to use JetBrains Educational Pack for free.                                                                                                    | A Password                    |
| To get started, sign in with your existing JetBrains Account or create a new<br>one. You will need to use this account to sign in to your JetBrains products<br>whenever you use them. | Sign In Forgot password?      |
|                                                                                                    | Not registered yet?           |
|                                                                                                    | Create JetBrains Account      |
|                                                                                                    | Your email address            |
|                                                                                                    | Cim II.                       |

#### 10.- Complete los datos solicitados en la página.

11.- Haga click en "Download" y luego "Download" en la fila "WebStorm" para descargar el instalador.

| JET<br>BRAINS Licenses            | s Your Account                      |                            |                                  |                      |                                                                      | ୧                           | )Help 🖉 Diego Gajardo <del>-</del> |
|-----------------------------------|-------------------------------------|----------------------------|----------------------------------|----------------------|----------------------------------------------------------------------|-----------------------------|------------------------------------|
| Diego Gajardo<br>Transactions     | — 1 Li                              | cense                      |                                  |                      |                                                                      |                             | Buy new license                    |
|                                   | Je<br>Dow                           |                            | Produc                           | t Pack for S         | Students                                                             |                             | License ID:<br>FX1HLBV3PM          |
|                                   | AppCode<br>CLion<br>DataGrip        | 2018.2<br>2018.2<br>2018.2 | Download<br>Download             | e only               |                                                                      | Download activation         | code for offline usage             |
|                                   | GoLand<br>Intellij IDEA Ultimate    | 2018.2                     | Download<br>Download             | on                   | • DataGrip                                                           | • dotCover                  | dotMemory                          |
|                                   | PhpStorm<br>PyCharm<br>ReSharper    | 2018.2<br>2018.2<br>2018.2 | Download<br>Download<br>Download | Land<br>Sharper C++  | Intellig IDEA Ultimate     Rider  rup it and follow the on-screen of | PhpStorm     RubyMine       | PyCharm     WebStorm               |
|                                   | ReSharper C++<br>ReSharper Ultimate | 2018.2<br>2018.2           | Download<br>Download             | past purchases to    | your JetBrains Account by provid                                     | ding a license key or domai | n.                                 |
| Copyright © 2000–2018 JetBrains : | Rider<br>RubyMine<br>WebStorm       | 2018.2<br>2018.2<br>2018   | Download<br>Download<br>Download | greement   Build #13 | 52                                                                   | -                           |                                    |

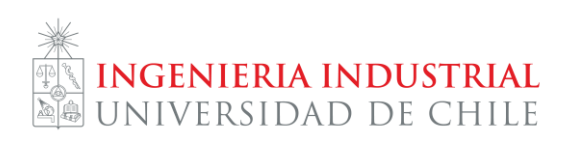

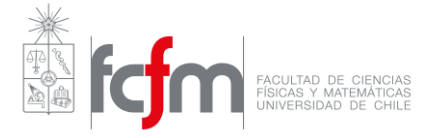

12.- Seleccione sus sistema operativo y haga click en "Download".

| LINUX              | MAC              | WINDOWS |  |  |
|--------------------|------------------|---------|--|--|
| Product:           | WebStorm         |         |  |  |
| Version:           | 2018.2.3         |         |  |  |
| Build:             | 182.4323.44      |         |  |  |
| DOWNLO<br>184.51 I | AD<br>MB<br>ksum |         |  |  |

13.- Ejecute el instalador y siga los pasos de instalación.

14.- La primera vez que se ejecute el programa, se deben aceptar algunos términos y condiciones de JetBrains. Además, se pueden seleccionar temas o plugins para instalar. No es necesario instalar nada específico para el curso.

15.- En la pantalla de activación de producto, se debe iniciar sesión con la cuenta creada anteriormente (con el correo @ing.uchile.cl).

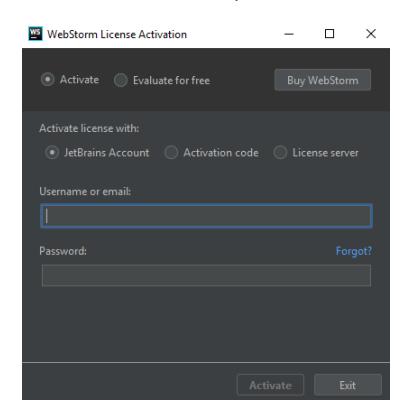

16. ¡A programar!

Autor: Diego Gajardo